## Flatbed Injket Printing on the Roland VersaUV LEF-20 Match the artboard size to the Subtrate size. Measure the overall length and width of the Is your substrate substrate you will be printing. clear or dark colored? In Illustrator, Select File > New • Set the width and height of the document to match the overall length and width of the substrate. 🗙 No Yes Create a template of your substrate. Create a White Underbase. • Draw important Features. The exact size and Will you be exact locations of these features is important. adding Gloss? • Use only stroke colors, no fill color. When finished, Lock this layer. Create a new swatch with the following options. Swatch Options × No Yes watch Name: RDG\_WHITE Add a Design Layer. Color Type: Spot Color • Create a New Layer. Color Mode: CMYK Yes. Create a • This layer should be below the template layer. 27 **Gloss Overcoat.** 25 Layers 25 👁 🔒 🕨 🚥 Template 25 Create a new swatch with the following Design options. Swatch Options vatch Name: RDG\_GLOSS 오 🖬 🐂 🦷 Color Type: Spot Color 2 Layers • Use this as a fill color for all objects that will be printed using white ink. • For an underbase, create a shape that covers Color Mode: CMYK the cmyk printed areas. 50 % 25 % Will your print bleed 25 % off the edge? 8 No, my design will not bleed off the edge. • Use this as a fill color for all objects that will be printed using Gloss. • For an underbase, create a shape that covers Continue ... the cmyk printed areas. Yes, my design will Separate your bleed off the edge. artwork onto layers. • File > Document Set Up • Separate your artwork onto layers. See below. • Add a .125 in bleed on all sides that bleed This will allow for ink overspray. Extend any design elements that will bleed off Layers

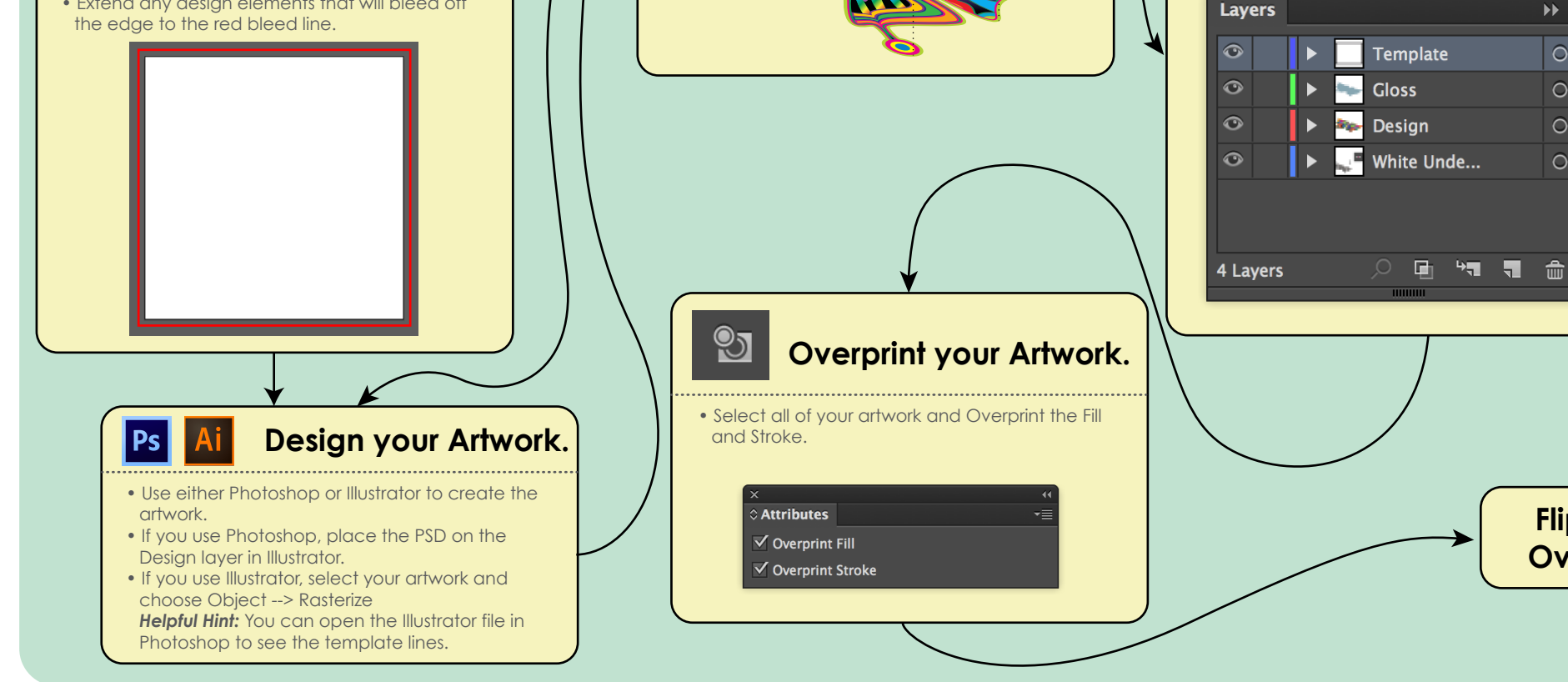

Flip

Over

| Continue<br>Here                                                                                                    |                                                                                                    |
|----------------------------------------------------------------------------------------------------|----------------------------------------------------------------------------------------------------|
| Create a Test Print                                                                                                    |                                                                                                    |
| <ul> <li>File&gt; Print</li> <li>Select Adobe PostScript File for the Printer.</li> </ul>                                                                                                    | Create a Test Print<br>(Continued)                                                                                                    |
| Print Preset: Custom                                                                                                    | Click Save.     Choose a file name and location for the file.                                                                                                    |
| Craphies Ricoh-1410<br>Color Management Artboards: ricoh-1410.d125.org<br>Advanced xerox-1316.d125.org<br>Summary Media Size: Tabloid (11 x 17")                                                                                                    | Print to File                                                                                                    |
| Width: 11 m Height: 17 m<br>Orientation: V Auto-Rotate                                                                                                    | Save As:     Test.ps       Tags:                                                                                                    |
| Transverse<br>Transverse<br>Options                                                                                                    | Image: Second second second |
| Pint Layers Visible & Printable Layers  Placement: 385 X: 0.21 in Y: 0.32 in Scaling: Fit to Page  Verlap: 10 in                                                                                                    | Applications     AccessCodesExport.csv     AccessCodesExport.csv     AccessCodesExport.csv     AccessCodesExport.csv     California                                                                                                    |
| 14         Image: The second second seco | Desktop     Certiport Mac Launcher     Downloads     Downloads     Digital Juice     Digital Juice                                                                                                    |
| Page Setup Done Cancel Save                                                                                                    | → My Files<br>→ Odyssey<br>→ Documents<br>→ My Files<br>→ Odyssey<br>→ Dirth Media                                                                                                    |
|                                                                                                    | DEVICES         Image: Transmission of the state of the state of                |
|                                                                                                    | File Format:     All Files (*,*)                                                                                                    |
| • Select Ouput<br>General<br>Marks and Bleed<br>Output<br>Graphics<br>Color Management<br>Advanced<br>Summary                                                                                                    | <ul> <li>Check the File.</li> <li>Is should be 6 pages.</li> <li>The WHITE and GLOSS pages should be solid black where the white and gloss ink will print.</li> <li>The CMYK pages should show where each respective color will print.</li> </ul>                                                                                                    |
| <ul> <li>Choose Separations (Host-Based) for the Mode.</li> <li>Make sure the Printer Icon is showing for Process Cyan,<br/>Process Magenta, Process Yellow, Process Black, RDG<br/>GLOSS, and RDG_WHITE.</li> <li>Output         <ul> <li>Mode: Separations (Host-Based) </li> <li>Emulsion: Up (Right Reading) </li> <li>Image: Positive </li> </ul> </li> <li>Printer Resolution: </li> <li>Convert All Spot Colors to Process</li> </ul>                                                                                                    | Yellow Black                                                                                                    |
| Overprint Black       Document Ink Options   Reset to Defaults                                                                                                    |                                                                                                    |

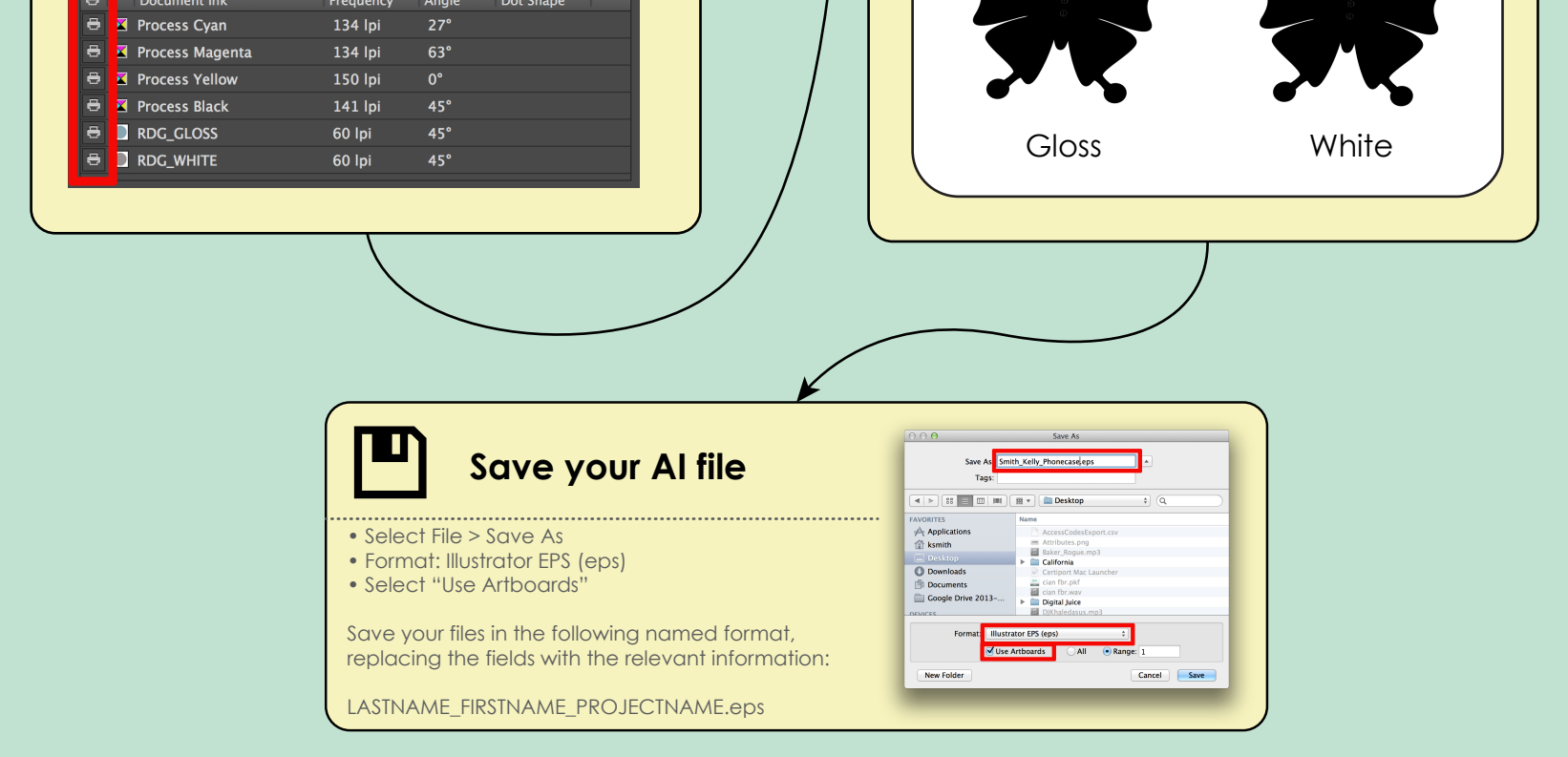